## Mobilnost studenata (3.6.)

Opcija Mobilnost studenata (3.6.) otvara se odabirom izbornika Analitički prilog te opcije Tema 3 Nastavni proces i podrška studentima/Mobilnost studenata (3.6.)

|             | Mobilnost studenata (3.6.)                                                                                 |
|-------------|----------------------------------------------------------------------------------------------------|
| *           | Studijski program 1 Klasična harmonika Trenutno se izvodi                                                  |
| (F8)        | Tip 1 Sveučilišni studij Vrsta 1 Preddiplomski sveučilišni studij Mogu se upisati brucoši                  |
| (F3)        | Mjesto izvođenja 1051 Pula Trajanje studija 4.0 izvodi se od 2003 do go                                    |
| iti (F7)    | Način izvođenja 🛛 Redovni 🔹 Dvopredmetni studij 🙆 Ne 🔻 Online studij 💽 💌 ECTS bodovi 240 Šifra iz upisnika |
| iti (F10)   | Stečeni stručni naziv Šitra iz NISpVU                                                                      |
| ci (ESC)    | Stručni naziv bez naznake struke 20 sveučilišni prvostupnik/sveučilišna prvostupnica Šifra iz ISVU         |
| lje <       | 1/1944                                                                                                    |
| (Ctrl+X)    | labilizant studensta                                                                                       |
| aj (Ctrl+C) | toomios suudentaa<br>K. Mohinest <sup>21</sup> Trajanje Broi studen                                        |
| pi (Ctrl+V) | 2015 Dolazna do 3 mjeseca 23                                                                               |
|             | 2015 Odlazna do 3 miesera 12                                                                               |

Slika 1. Izgled prozora Mobilnost studenata (3.6.)

(i) Podatke u tablicu potrebno je evidentirati sukladno tablici 3.6. dokumenta Analitički prilog samoanalizi.

Prozor Mobilnost studenata (3.6.) podijeljen je na 2 okvira:

- okvir s podacima o studijskom programu podatke u ovom okviru nije moguće mijenjati
- okvir Mobilnost studenata podatke u ovom okviru moguće je evidentirati

## Okvir Mobilnost studenata

U ovom okviru evidentiraju se podaci o Mobilnosti studenata. Podaci se unose pokretanjem akcije Unesi (F8).

Akademska godina - u ovom polju evidentira se akademska godina na koju se mobilnost odnosi

Vrsta mobilnosti - u ovom polju evidentira se odlazna ili dolazna vrsta mobilnosti

Trajanje mobilnosti - u ovom polju evidentira se trajanje mobilnosti odabirom iz kataloga

Broj studenata na mobilnosti - ukupan broj studenata na toj vrsti mobilnosti u toj akademskoj godini